## PROXY 設定 for MAC

適用於 Safari、Chrome 瀏覽器,Firefox、Opera 請於瀏覽器之「功能設定」或「偏好設定」 中之「網路」項目進行設定。

## 第一步:

點選「系統偏好設定」,出現以下視窗,再選擇「網路」。

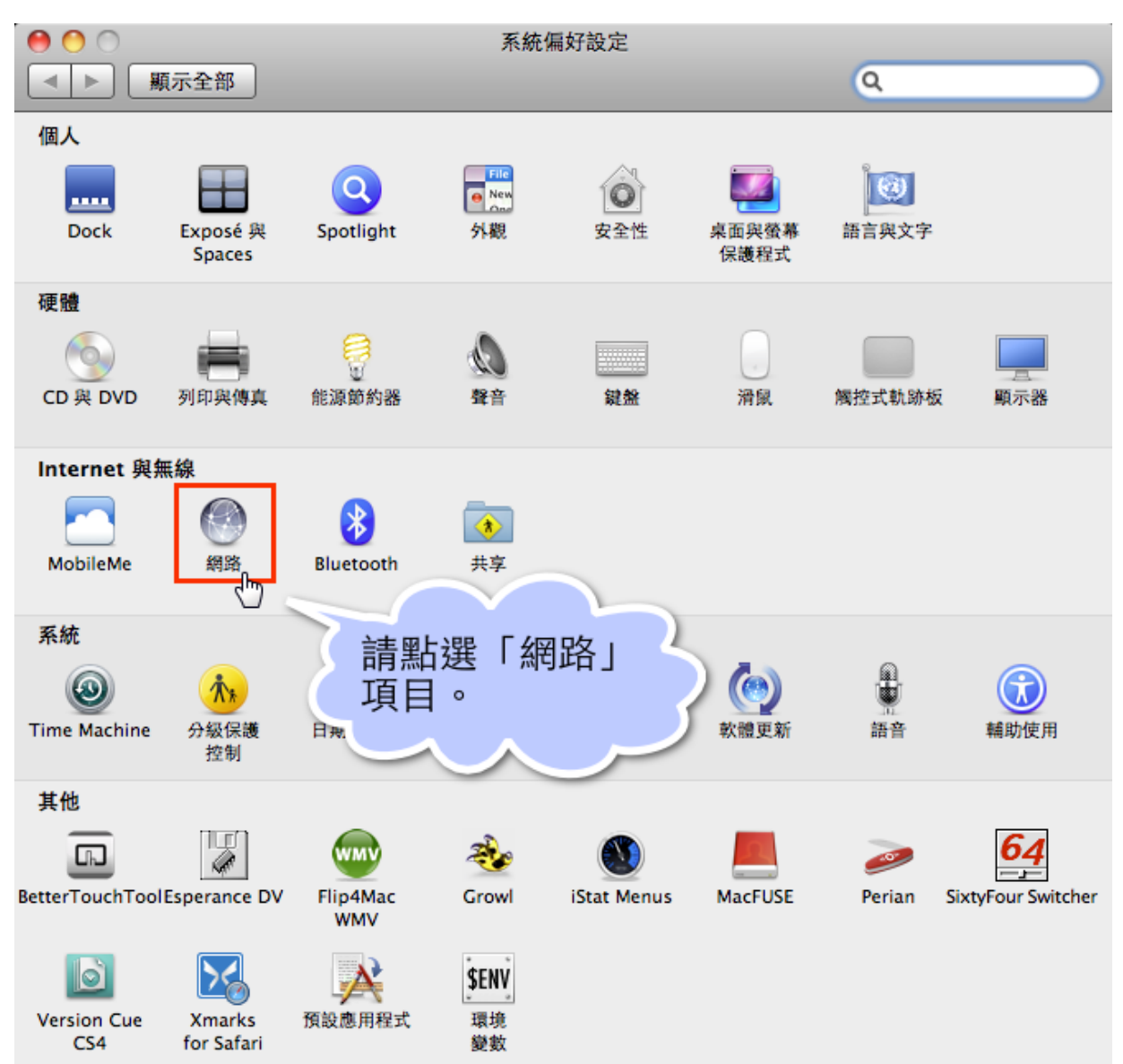

第二步:

• 點選目前使用的網路介面(即使用無線或有線網路),再點選進階

| 000                           | 網路                 |                                                   |
|-------------------------------|--------------------|---------------------------------------------------|
| ▲▶ 顯示全部                       |                    | Q                                                 |
| 位                             | 置:〔自動              | \$                                                |
| e Wi-Fi<br>已連線                | 狀態: 已連線            | 關閉 Wi-Fi                                          |
| ● USB-Sentroller 《》<br>尚未設定   | 「Wi-Fi」已<br>GHz」,且 | 3連接至「"Bing"的"Wi-Fi 網 5<br>其 IP 位址為 192.168.200.3。 |
| ● USB-Seroller 2<br>◎<br>尚未設定 | 網路名稱: "Bing"的      | "Wi-Fi 網 5 GHz \$                                 |
| ● USB-Seroller 3<br>◎ 尚未設定    | 前問加<br>已知的網        | 入新網路路路會自動加入。如果沒有可用的已知網                            |
| ● USB-Seoller D 《》<br>尚未設定    | 路,忽就               | 必須手動選擇網路。                                         |
| ● iPhone USB                  |                    |                                                   |
| ● Thundthernet 《 ◆ ◆ ◆ ◆      |                    |                                                   |
| ● 藍牙 PAN<br><sub>未連線</sub>    |                    |                                                   |
| ● Thund…It 橋接器 ���            |                    | Ab 554                                            |
| + - 🌣                         | ✓ 在選単列甲線示 Wi-Fi 狀態 | ?                                                 |
|                               | 協助                 | 我… 回復 套用                                          |
| STREET OF STREET STREET       |                    |                                                   |

第三步:

點選代理伺服器

| 0 🙆 0                                                                                                    | ta a la companya de la companya de la company | 周路                                                                   |  |  |  |  |  |  |
|----------------------------------------------------------------------------------------------------|----------------------------------------------------------------------------------------------------|----------------------------------------------------------------------|--|--|--|--|--|--|
| ▲▶ 顯示全部                                                                                                    |                                                                                                    | ٩                                                                    |  |  |  |  |  |  |
| <ul> <li>乙太網路</li> <li>請選取要設定的</li> <li>自動尋找什</li> <li>自動代理作</li> <li>網頁代理作</li> <li>安全網頁件</li> <li>FTP 代理作</li> <li>SOCKS 代</li> <li>串流代理作</li> <li>Gopher #</li> </ul> | 所在位置: HOME<br>TCP/IP DNS WINS 80<br>内通訊協定: 代<br>大理伺服器 UF<br>司服器(HTTP)<br>大理伺服器(HTTPS)<br>司服器(RTSP)<br>注理伺服器                                                                                                    | 2.1x 代理伺服器 Z太網路<br>理伺服器配置格<br>法:<br>按下「代理伺服器」頁<br>籤,進入代理伺服器設<br>定分頁。 |  |  |  |  |  |  |
| ☐ 排除簡單的:<br>忽略這些主機與<br>*.local, 169.25                                                                                                    | 主機名稱<br>具網域的代理伺服器設定:<br>4/16                                                                                                    |                                                                      |  |  |  |  |  |  |
| ✓ 使用 FTP 被動模式 (PASV) ② 取消 好                                                                                                    |                                                                                                    |                                                                      |  |  |  |  |  |  |

第四步:

請於左欄「請選取要設定的通訊協定」選項中勾選「網頁代理伺服器」。並於右欄「網頁 代理伺服器」欄位填寫「210.71.102.186:3128」,設定完畢後請按下「好」按鈕完成設 定。

| 000                          | 網路               |                  |
|------------------------------|------------------|------------------|
| ■■■■■                        |                  | Q                |
| Wi-Fi Wi-Fi DNS              | WINS 802.1X 代理伺服 | 器 硬體             |
| 請選取要設定的通訊協定:                 | 網頁代理伺服器          | 0-121700-F1-8E-5 |
| □ 自動尋找代理伺服器                  | 210.71.102.186   | : 3128           |
| □ 自動代理伺服器設定 ☑ 每百份理伺服器(HTTP)  | ○ 代理伺服器需要密碼      | 5 CHz 1          |
| □ 安全網頁代理伺服器(HTTPS)           | 使用者名稱:           |                  |
| □ FTP 代理伺服器                  | 密碼:              |                  |
| SOCKS 代理伺服器<br>串流代理伺服器(RTSP) | 11 mg            |                  |
| □ Gopher 代理伺服器               |                  |                  |
| □ 排除簡單的主機名稱                  |                  |                  |
| 忽略這些主機與網域的代理伺服器設定:           |                  |                  |
| *.local > 169.254/16         |                  |                  |
| ☑ 使用                         | FIP 做動模式(PASV)   | ( mm - ) (?)     |
| (?)                          |                  | 取消  好            |
|                              |                  |                  |

第五步:

當出現以下詢問帳號密碼的畫面時, 請在[使用者名稱]欄中輸入您在本校圖書館讀者證號: 學生為學生證號(不加 S),教職員工為本館設定之借閱證號; [密碼]欄中輸入圖書館讀者證號的密碼。 此組帳號密碼與圖書館預約、續借之帳密相同。

| 000/                            | 8 新分頁          | ×    | 7                                             |                        |                            |                               |       |       |       |        |          |    |
|---------------------------------|----------------|------|-----------------------------------------------|------------------------|----------------------------|-------------------------------|-------|-------|-------|--------|----------|----|
| $\leftrightarrow \rightarrow c$ | ٩              |      |                                               |                        |                            |                               |       |       |       |        |          | 53 |
| 應用程式                            | 3 瑪法達:瑪法達2012年 | 🎦 攝影 | 藍與黑的幻想                                        | G! 伤 鳥羽                | 行的 Linux 私房菜               | 🚱 KTV_川島茉椒                    | 时代-初德 | 乙報    | 當車俱樂部 | - Powe |          |    |
|                                 |                |      | 需要驗證<br>http://210.<br>碼,伺服器<br>使用者名稱:<br>密碼: | 71.102.186<br>息:Proxy, | :3128 伺服器要求<br>Auth。<br>取消 | 提供使用者名稱和8<br>登入<br>口 <b>四</b> |       | 淋 Gma | ⅲ 圖片  |        | <u>Ļ</u> | 分享 |
|                                 |                |      |                                               |                        |                            |                               |       |       | Q.    |        |          |    |

第六步:

- 如輸入正確則此畫面將會關閉,即可使用電子資源
- 如畫面隨即重現,即表示帳號密碼錯誤,請再重新輸入

## 使用注意事項:

1. 本項服務僅提供本校教職員生使用,請勿將您的帳號借給他人使用。

2. 當您平時上網或瀏覽其它網站時請將瀏覽器的 Proxy 代理伺服器設定取消以加快您瀏覽器的效率。

3. 本校教職員生在校內上網使用圖書館線上電子資源請勿設定本代理伺服器。